## Email/Text Receipts From the Payment Portal Patients)

t Modified on 06/12/2024 11:42 pm EDT

he **Patient Payment Portal** allows patients to email or text their receipts associated with previously poster ayments directly from the portal's Payment History.

- 1. Patients can visit https://www.paystatementonline.com
- 2. Log in with your CollaborateMD Patient Account Number or email.
  - If you have not registered, begin the registration process using the Patient Account Number found in the top right corner of your statement or provided in the Payment portal invite email.

| Payment Portal<br>Make Payments Instantly and Securely |
|--------------------------------------------------------|
|                                                        |
| Account Number or Ema                                  |
| Next                                                   |
| Where is my Account Number?                            |
| Remember my Account Number                             |
| 11 Car                                                 |
|                                                        |
|                                                        |

- 3. Click Next.
- 4. Enter your Password and click Sign In.
- 5. Click Payment History.
- 6. Select Send Receipt for the payment to be printed.
- 7. Click Email Receipt (or the SMS Text Receipt option if sending via text).

Please note that the patient must first opt-in to receive receipts. Patients can update this from the Payment Portal by navigating to Preferences > Change Communication Settings.